## **Head of Department Panel Manual**

- Step 1: Go to this link: <u>http://100points.gtu.ac.in</u>.
- **Step 2: Select HOD from Dropdown box.**

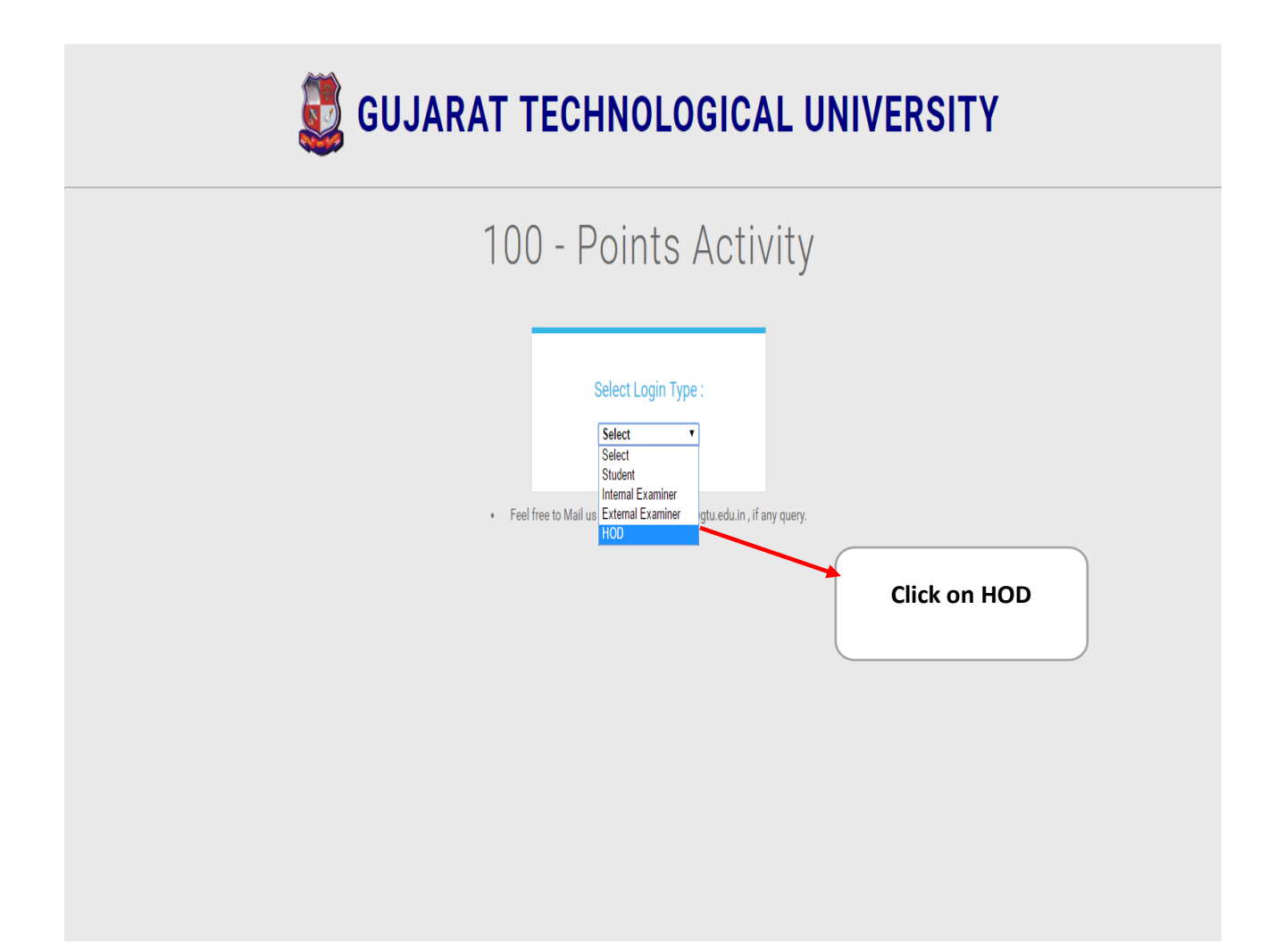

Step – 3 : Type HOD- Email ID & password :

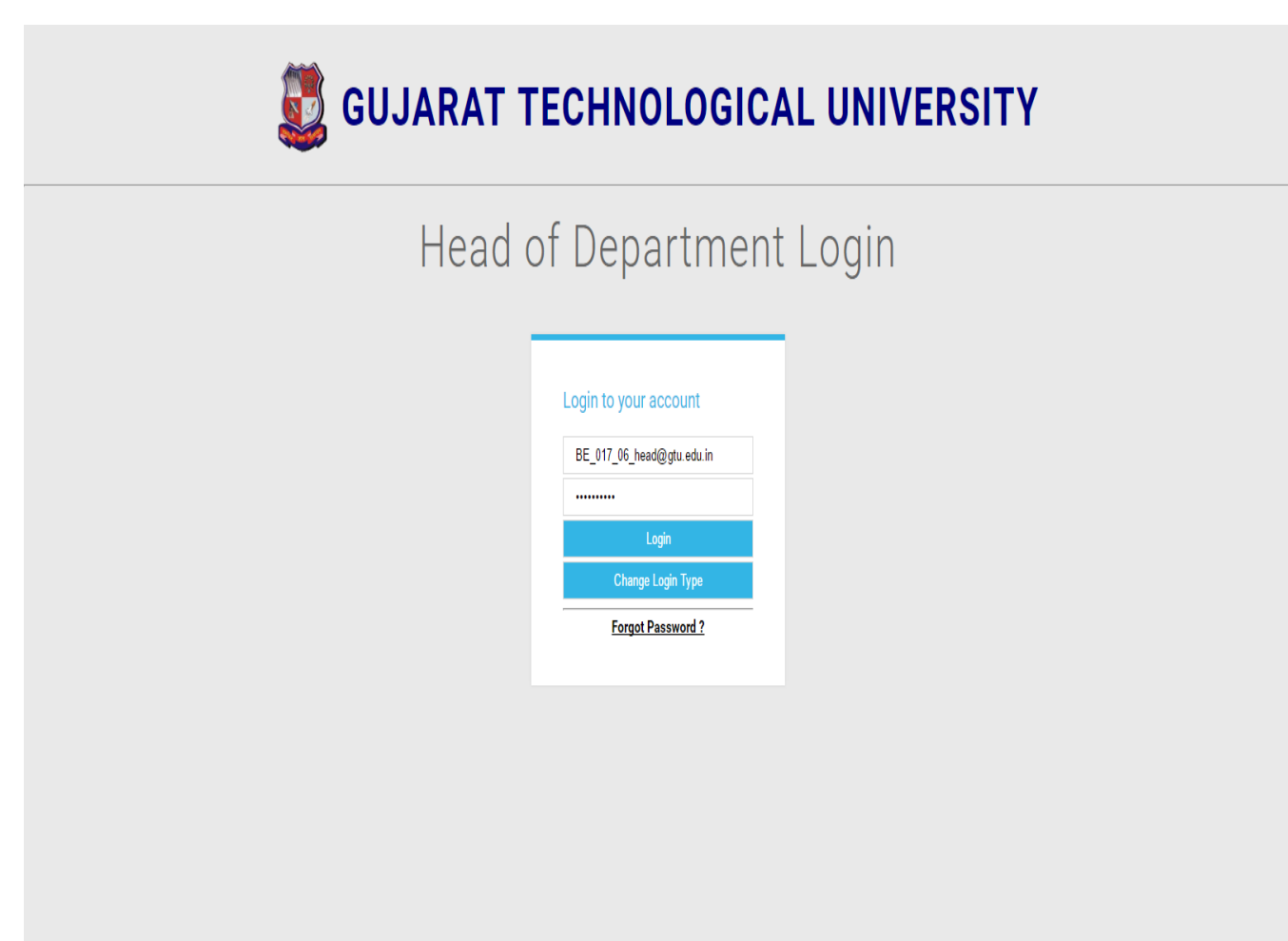

## Step – 4: After Login -> Dashboard page :

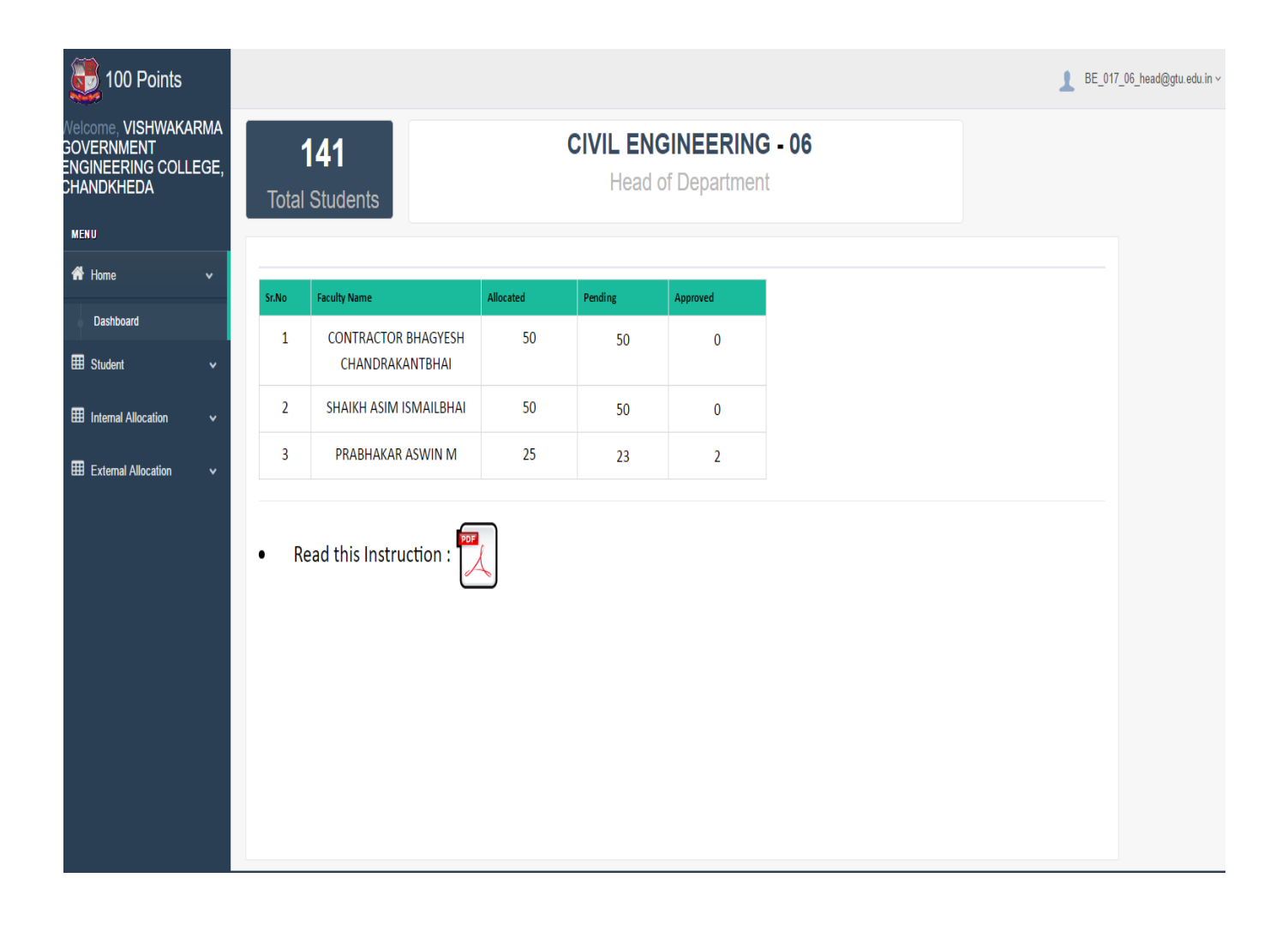

#### 🛃 100 Points \_\_\_\_\_BE\_017\_06\_head@gtu.edu.in ∨ Welcome, VISHWAKARMA GOVERNMENT ENGINEERING COLLEGE, CHANDKHEDA Student List: 141 Enrollment no : Type Enrollment no & press enter Email : Type email & press enter MENU Sr.No Enrollment No Name Email 🕋 Home SHAH AKASH RAJESHBHAI akashshah18101997@gmail.com 150170106001 E Student 2 150170106002 BALAT DHRUV ASHOKBHAI dhruvbalat5343@gmail.com 150170106004 BHADKA PRABHAT DOLATBHAI 3 prabhatbhadka@gmail.com 4 150170106005 BHAVSAR NAMAN NIKHIL namanbhavsar12@gmail.com Student List 5 150170106006 BHAVSAR SAUMIL ANILKUMAR Pending List 6 150170106007 CHAUDHARI JAIMIKKUMAR PARAVESHBHAI jaimik15398@gmail.com Internal Allocation pradip.chaudhari998@gmail.com 7 150170106008 CHAUDHARI PRADIPKUMAR MANILAL External Allocation 8 150170106009 CHAUHAN NITIN KETANBHAI 9 150170106011 DOSHI LABDHI MANISHKUMAR 10 150170106012 GADHE HARDIK MANUBHAI gadhehardik@gmail.com 11 150170106014 JADAV KETANKUMAR MAKANBHAI kmjadav3506@gmai.com 12 150170106015 JAIN SIDDHANT sidjain1497@gmail.com 13 150170106016 JANI KETAV MUKESHBHAI Ketavjani98@gmail.com 100 Points ▲ BE\_017\_06\_head@gtu.edu.in ~ come, VISHWAKARMA GOVERNMENT ENGINEERING COLLEGE, CHANDKHEDA Pending Student List: 3 · Please register this student(s) and inform them to fill up Activity. MENU Enrollment No Sr.No Name 倄 Home • 150170106003 BARIA KRUNAL RAMESHCHANDRA 1 E Student • 150170106010 DAMOR DHAVALKUMAR ARJUNBHAI 2 3 160170106037 PATEL PRATIKSHABEN KESHAVBHAI Registration Student List Pending List Internal Allocation External Allocation Þ

#### Step – 5: Go to Student-List menu =>Student List:

# Step – 6: Go to Guide Menu & click on Internal Faculty link:

In Internal Faculty allocation process for all Modules:

Institute can allocate faculty as per own choice on number of students.

| 100 Points                                                               |                                                              |                                                           | 且 BE_017_06_head@gtu.edu.in ∨ |
|--------------------------------------------------------------------------|--------------------------------------------------------------|-----------------------------------------------------------|-------------------------------|
| Welcome, VISHWAKARMA<br>GOVERNMENT<br>ENGINEERING COLLEGE,<br>CHANDKHEDA | Internal College Faculty Allocation Proces                   | is :                                                      |                               |
| MENU                                                                     | Instcode : 017   VIS                                         | HWAKARMA GOVERNMENT ENGINEERING COLLEGE, CHANDKHEDA       |                               |
| 🕷 Home 🗸 🗸                                                               | Bra                                                          | nch Name: CIVIL ENGINEERING   Branch Code : 06            |                               |
|                                                                          | Unallocated Student :                                        | 125                                                       |                               |
|                                                                          | Faculty ID :                                                 | Select • if you don't know Faculty IS check Branch name & |                               |
| Hintemal Allocation V                                                    | Faculty Name :                                               | Branch code                                               |                               |
| Internal Faculty                                                         | Email-ID ·                                                   |                                                           |                               |
| Allocation List<br>Pending Allocation Student                            | Linuino .                                                    |                                                           |                               |
| Allocate Student                                                         | Mobile No :                                                  |                                                           |                               |
|                                                                          | How many student do you want to allocate to this faculty ? : |                                                           |                               |
|                                                                          |                                                              | SAVE                                                      |                               |
|                                                                          |                                                              |                                                           |                               |
|                                                                          |                                                              |                                                           |                               |

## Next : Select Faculty ID :

| 5 100 Points                                                             |                                                              |                                                                | 且 BE_017_06_head@gtu.edu.in ∽ |  |  |  |
|--------------------------------------------------------------------------|--------------------------------------------------------------|----------------------------------------------------------------|-------------------------------|--|--|--|
| Weicome, VISHWAKARMA<br>GOVERNMENT<br>ENGINEERING COLLEGE,<br>CHANDKHEDA | Internal College Faculty Allocation Process :                |                                                                |                               |  |  |  |
| MENU                                                                     | Instcode : 017   VISI                                        | nch Name: CIVIL ENGINEERING   Branch Code : 06                 |                               |  |  |  |
| nn Home ∨<br>⊞ Student v                                                 | Unallocated Student :                                        | 125 If you don                                                 | 't know                       |  |  |  |
| ⊞ Internal Allocation ↓                                                  | Faculty ID :<br>Faculty Name :                               | Select • if you don't know Faculty ID cheek here faculty id cl | lick here                     |  |  |  |
| Internal Faculty<br>Allocation List                                      | Email-ID :                                                   | 43165<br>44506<br>44523                                        |                               |  |  |  |
| Pending Allocation Student Allocate Student                              | Mobile No :                                                  | 62725                                                          |                               |  |  |  |
| Ⅲ External Allocation                                                    | How many student do you want to allocate to this faculty ? : |                                                                |                               |  |  |  |
|                                                                          |                                                              | SAVE                                                           |                               |  |  |  |
|                                                                          |                                                              |                                                                |                               |  |  |  |
|                                                                          |                                                              |                                                                |                               |  |  |  |

Next : Verify Faculty Email-id, Name and Mobile number :

Note: User-ID and Password will sent on register email-id.

Next : Enter how many student do you want to allocate to faculty :

#### **Next :** After successfully assign faculty Click on **LOCK FACULTY** Button.

| 🧱 100 Po                                   | oints               |         |                 |                                   |                           |            | 1 BE_  | _017_06_head@gtu.edu.in v |
|--------------------------------------------|---------------------|---------|-----------------|-----------------------------------|---------------------------|------------|--------|---------------------------|
| Welcome, VISH<br>GOVERNMENT<br>ENGINEERING | WAKARMA<br>COLLEGE. | Interna | al College Facu | ulty Allocation Process :         |                           |            |        |                           |
| CHANDKHEDA                                 |                     |         | Ins             | tcode : 017   VISHWAKARMA GOVERNM | MENT ENGINEERING COLLEGE, | CHANDKHEDA |        |                           |
| MENU                                       |                     |         |                 |                                   |                           |            |        |                           |
| প Home                                     |                     | Sr.No   | FacultyID       | Name                              | Email                     | Allocated  | Action |                           |
| 🎛 Student                                  |                     | 3       | 62725           | MAHESHWARI ANJALI HIRJIBHAI       | adm_sanjay@gtu.edu.in     | 25         | ×      |                           |
| Internal Allocat                           | tion v              | 2       | 44523           | PRABHAKAR ASWIN M                 | adm_sanjay@gtu.edu.in     | 50         | ×      |                           |
|                                            | uon v               | 1       | 43165           | SHAIKH ASIM ISMAILBHAI            | adm_sanjay@gtu.edu.in     | 50         | ×      |                           |
| Internal Faculty                           | ,                   |         |                 |                                   |                           |            |        |                           |
| Allocation List                            |                     |         |                 | LOC                               | K FACULTY                 |            |        |                           |
| Pending Alloca                             | ition Student       |         |                 |                                   |                           | Click on   | Lock   |                           |
| Allocate Studer                            | nt                  |         |                 |                                   |                           | Faculty B  | utton. |                           |
| External Alloca                            | ation 🗸             |         |                 |                                   |                           |            |        |                           |
|                                            |                     |         |                 |                                   |                           |            |        |                           |
|                                            |                     |         |                 |                                   |                           |            |        |                           |
|                                            |                     |         |                 |                                   |                           |            |        |                           |
|                                            |                     |         |                 |                                   |                           |            |        |                           |
|                                            |                     |         |                 |                                   |                           |            |        |                           |
|                                            |                     |         |                 |                                   |                           |            |        |                           |
|                                            |                     |         |                 |                                   |                           |            |        |                           |
|                                            |                     |         |                 |                                   |                           |            |        |                           |

## Note :

- 1. After Lock Faculty Institute cannot add/edit/delete choice faculty.
- 2. User id & password will be sent on faculty email-id.

# Step – 7: Go to Allocation Menu & click on Allocation list link:

| Allocated St          | udent List: 50                                                                                                    |                                                                                                    |
|-----------------------|----------------------------------------------------------------------------------------------------|----------------------------------------------------------------------------------------------------|
| Internal Guide Name : |                                                                                                    | SHAIKH ASIM ISMAILBHAI                                                                                                    |
|                       |                                                                                                    |                                                                                                    |
| Print                 |                                                                                                    |                                                                                                    |
| Sr.No                 | EnrollmentNo                                                                                                    | Student Name                                                                                                    |
| 1                     | 150170106001                                                                                                    | SHAH AKASH RAJESHBHAI                                                                                                    |
| 2                     | 150170106002                                                                                                    | BALAT DHRUV ASHOKBHAI                                                                                                    |
| 3                     | 150170106004                                                                                                    | BHADKA PRABHAT DOLATBHAI                                                                                                    |
| 4                     | 150170106005                                                                                                    | BHAVSAR NAMAN NIKHIL                                                                                                    |
| 5                     | 150170106006                                                                                                    | BHAVSAR SAUMIL ANILKUMAR                                                                                                    |
| 6                     | 150170106007                                                                                                    | CHAUDHARI JAIMIKKUMAR<br>PARAVESHBHAI                                                                                                    |
| 7                     | 150170106008                                                                                                    | CHAUDHARI PRADIPKUMAR MANILAL                                                                                                    |
| 8                     | 150170106009                                                                                                    | CHAUHAN NITIN KETANBHAI                                                                                                    |
| 9                     | 150170106011                                                                                                    | DOSHI LABDHI MANISHKUMAR                                                                                                    |
| 10                    | 150170106012                                                                                                    | GADHE HARDIK MANUBHAI                                                                                                    |
| 11                    | 150170106014                                                                                                    | JADAV KETANKUMAR MAKANBHAI                                                                                                    |
| 12                    | 150170106015                                                                                                    | JAIN SIDDHANT                                                                                                    |
|                       | Allocated St           Internal Guide           Print           Sr.No           1           2           3           4           5           6           7           8           9           10           11           12 | Allocated Student List: 50           Internal Guide Name :           Print           Sr.No         EnrollmentNo           1         150170106001           2         150170106002           3         150170106004           4         150170106005           5         150170106006           6         150170106007           7         150170106008           8         150170106009           9         150170106011           10         150170106012           11         150170106014           12         150170106015 |

# Step – 8 : Go to Allocation Menu & click on Allocate Student link:

| 100 Points                                                 |                            | 1                                                                              | BE_017_06_head@gtu.edu.in ~ |
|------------------------------------------------------------|----------------------------|--------------------------------------------------------------------------------|-----------------------------|
| Welcome, VISHWAKARMA<br>GOVERNMENT<br>ENGINEERING COLLEGE, | Allocate - Remaining Stude | int:                                                                           |                             |
| CHANDKHEDA                                                 | Faculty Name :             | SHAIKH ASIM ISMAILBHAI                                                         |                             |
| MENU<br>A Home v                                           | Enrollment no :            | Select SHAIKA ASIM ISMAILBHAI PRABHAKAR ASWIN M MAHESHWARI AN IAI I HIR JIBHAI |                             |
| ⊞ Student v                                                | Allocate                   |                                                                                |                             |
| Internal Allocation                                        |                            | Select Faculty & Enter                                                         |                             |
| Internal Faculty                                           |                            | Enrollment no                                                                  |                             |
| Allocation List                                            |                            |                                                                                |                             |
| Pending Allocation Student                                 |                            |                                                                                |                             |
| Allocate Student                                           |                            |                                                                                |                             |
| External Allocation                                        |                            |                                                                                |                             |
|                                                            |                            |                                                                                |                             |
|                                                            |                            |                                                                                |                             |
|                                                            |                            |                                                                                |                             |
|                                                            |                            |                                                                                |                             |
|                                                            |                            |                                                                                |                             |